## **Orientation Document Upload Login Instructions**

In order to access and proceed to our online services request and orientation document upload page, you will need to login to your coyote account through Microsoft's Office 365 website. www.office.com

1. Click on "Services Requests" or "Orientation Document Upload" to start the login process

2. You will need to log in using this credential: <u>yourCoyoteID@csusb.edu</u> (Please note, it is NOT yourCoyoteID@coyote.csusb.edu ). Please click Next.

| Equite by sourcessourit x +                                                                                                    |                  | -      | a ×      |
|----------------------------------------------------------------------------------------------------|------------------|--------|----------|
| 🔄 🔅 👌 🗛 https://login.microsoftonline.com/common/oauth2/authorize7dient.id=4345a7b9-9a63-4910-426-53563201d5038vedirect_wi=https%JA452F%ZFwww.office.com%zFlanding&response_type=cod. | . < ☆ ⊘ ☆        | 1      | <b>1</b> |
| Microsoft<br>Sign in<br>YourCoyoteID@csusb.edu<br>Can't access your account?<br>Sign in with a security key ?<br>Back Next                                                            |                  |        |          |
| Terms of u                                                                                                    | use Privacy & co | ookies |          |
|                                                                                                    |                  |        |          |

3. You will be direct to campus coyote login. Please enter your ID and password.

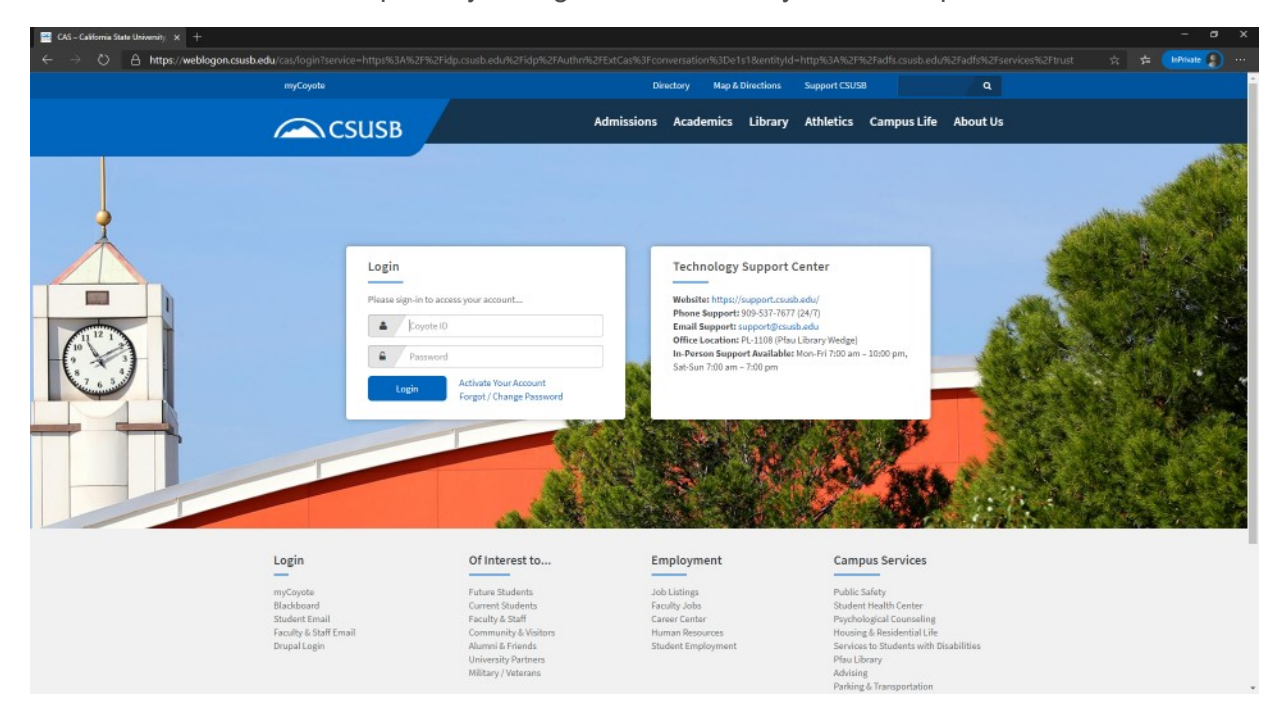

4. After you successfully login, you will be redirect to the International Student Orientation Document Submission Form.

5. If you have any questions, please contact us at 909-537-5193, cisp@csusb.edu